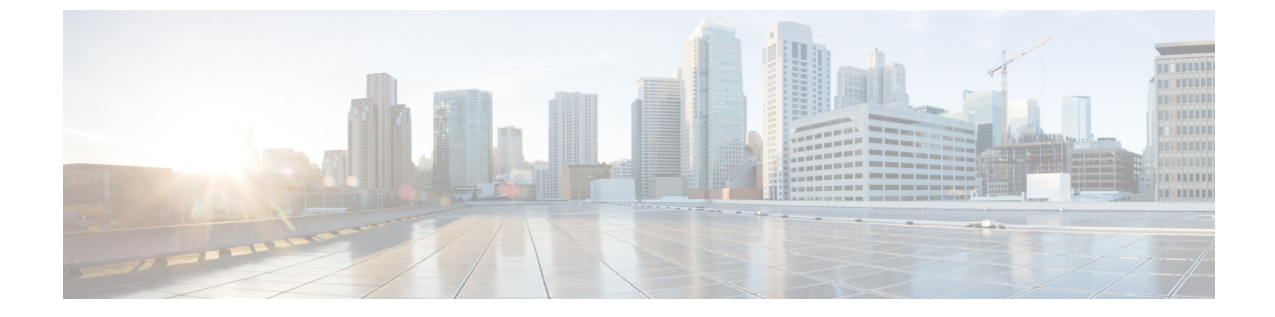

# シャーシの管理

この章は、次の内容で構成されています。

- シャーシ要約 (1ページ)
- ・シャーシインベントリ (6ページ)

シャーシ要約

### Intersight Infrastructure Service ライセンス

Intersight インフラストラクチャ サービス ライセンス

リリース以降、Cisco UCSCシリーズM7サーバーの場合、デバイスコネクタがCisco Intersight サービスへの接続を検出しない場合、Cisco IMC は次の警告を表示します。4.3.1.230097

デバイス コネクタは、Cisco Intersight に対しての接続を検出できません。設定を確認 し、サーバーが Intersight インフラストラクチャ サービス ライセンスに準拠して Intersight で要求されていることを確認してください。(1/5)

[OK]をクリックして[デバイスコネクタ(Device Connector)]に移動し、設定を構成するか、 [キャンセル(Cancel)]をクリックして続行します。

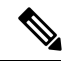

(注)

警告カウンター(1/5)は、(5/5)に達するまでインクリメントし続けます。プロンプトは、 (5/5)に達するか、デバイスコネクタが構成されているかのどちらか早い方で停止します。 デバイスコネクタが1回構成され、後で無効にされた場合、警告が再度表示され、カウンター は最後のカウントから続行します。カウンターは、工場出荷時のデフォルトの復元が実行され た場合にのみリセットされます。

警告とは別に、Cisco IMC は画面の上部に次の静的リボンも表示します:

注:このサーバーには、Intersight インフラストラクチャ サービス ライセンス ライセ ンスが必要です。詳しくはこちら 詳細をクリックすると、Intersight ヘルプ センターから詳細情報を取得できます。

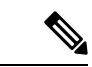

(注) このメッセージは、デバイスコネクタが構成されている場合は表示されません。デバイスコネクタを一度構成し、後で無効にすると、メッセージが再度表示されます。

### シャーシの概要の表示

デフォルトでは、Cisco UCS C シリーズラックマウントサーバにログオンすると、シャーシの [概要(Summary)]ペインが Web UI に表示されます。次の手順を実行することで、別のタブ または作業領域を開いている際に、シャーシのサマリーを表示することもできます。

- ステップ1 [ナビゲーション (Navigation)]ペインの[シャーシ (Chassis)]メニューをクリックします。
- ステップ2 [シャーシ (Chassis)]メニューで [サマリー (Summary)]をクリックします。
- ステップ3 [Chassis Summary] ペインの [Server Properties] 領域で、次の情報を確認します。

| 名前                                  | 説明                                                         |
|-------------------------------------|------------------------------------------------------------|
| [Product Name] フィールド                | サーバのモデル名。                                                  |
| [Serial Number] フィールド               | サーバのシリアル番号。                                                |
| [PID] フィールド                         | 製品 ID。                                                     |
| [UUID] フィールド                        | サーバに割り当てられている UUID。                                        |
| [BIOS バージョン(BIOS<br>version)] フィールド | サーバーで実行されている BIOS のバージョン。                                  |
| Slot ID                             | エンクロージャ内のノードのスロット ID。                                      |
|                                     | <ul><li>(注) このフィールドは、一部のCシリーズサーバーでのみ使用できます。</li></ul>      |
| [Description] フィールド                 | サーバーのユーザー定義の説明。                                            |
|                                     | [説明 (Description)] フィールドを更新する際には、次のガイ<br>ドラインを確認する必要があります。 |
|                                     | ・説明は次の特殊文字を含めません:                                          |
|                                     | • &                                                        |
|                                     | • !                                                        |

| 名前                           | 説明                                                                                                    |
|------------------------------|----------------------------------------------------------------------------------------------------|
| [アセットタグ(Asset Tag)]<br>フィールド | ユーザ定義のサーバ タグ。デフォルトでは、新しいサーバー<br>のアセット タグには [Unknown] と表示されます。                                               |
|                              | 次のガイドラインは、[アセットタグ (Asset Tag)] フィールド<br>の更新時に確認する必要があります。                                                   |
|                              | •[アセットタグ (Asset Tag)] フィールドの最大文字数は32<br>文字です。                                                               |
|                              | •[アセットタグ (Asset Tag)] には、次の特殊文字を含める<br>ことはできません。                                                            |
|                              | • &                                                                                                    |
|                              | • !                                                                                                    |
|                              |                                                                                                    |
| 性格分野                         | リリース以降、ユーザーは XML および Redfish API を使用して、HyperFlex(HX)で使用するために Cisco UCS M6 C シリーズサーバーのパーソナリティを構成できます。4.2(1a) |
|                              | <ul> <li>(注) このフィールドは、HX ですでに構成されている</li> <li>C シリーズ サーバーでのみ使用できます。</li> </ul>                              |

### **ステップ4** [シャーシの概要(Chassis Summary)]ペインの[Cisco IMC の情報(Cisco IMC Information)] 領域で、次の情報を確認します。

| 名前                      | 説明                                                                                                   |
|-------------------------|----------------------------------------------------------------------------------------------------|
| [Hostname] フィールド        | Cisco IMC のユーザー定義のホスト名。デフォルトでは、ホス<br>ト名は CXXX-YYYYYY 形式で表示されます(XXX はサーバ<br>のモデル番号、YYYYYY はシリアル番号です)。 |
| [IP Address] フィールド      | Cisco IMC の IP アドレス                                                                                  |
| [MAC Address] フィールド     | Cisco IMC に対するアクティブなネットワーク インターフェ<br>イスに割り当てられている MAC アドレス。                                          |
| [Firmware Version]フィールド | 現在の Cisco IMC ファームウェアのバージョン。                                                                         |

| 名前                              | 説明                                                                                                    |
|---------------------------------|----------------------------------------------------------------------------------------------------|
| [Current Time] フィールド            | Cisco IMC クロックが示している現在の日時。                                                                                                    |
|                                 | <ul> <li>(注) Cisco IMCNTP が無効になっている場合、サーバー<br/>BIOS から現在の日時を取得します。NTP が有効<br/>にされている場合、Cisco IMC は NTP サーバから<br/>現在の日時を取得します。この情報を変更するに<br/>は、サーバーをリブートし、BIOS 設定メニュー<br/>へのアクセスに関するメッセージが表示されたら<br/>F2 キーを押します。メインの BIOS 設定タブでオ<br/>プションを使用して日付または時刻を変更しま<br/>す。</li> </ul> |
| [ローカル タイム(Local<br>Time)] フィールド | 選択したタイムゾーンを基準とした、該当する地域のローカ<br>ルタイム。                                                                                                    |
| [タイムゾーン] フィールド                  | [タイムゾーンを選択 (Select Timezone)]オプションをクリッ<br>クすると、タイム ゾーンを選択できます。[Select Timezone]<br>ポップアップ画面で、マップの上にカーソルを移動してロケー<br>ションをクリックしてタイム ゾーンを選択するか、または<br>[Timezone] ドロップダウンメニューからタイム ゾーンを選択<br>します。                                                                                |

ステップ5 [シャーシの概要 (Chassis Summary)]ペインの [シャーシステータス (Chassis Status)]領域 で、次の情報を確認します。

| 名前                                                  | 説明                                                                                                    |
|-----------------------------------------------------|----------------------------------------------------------------------------------------------------|
| [Power State] フィールド                                 | 現在の電源状態。                                                                                                    |
| <b>POST 完了 ステータス</b> フィー<br>ルド                      | BIOS POST 完了 ステータス。                                                                                                    |
| [全体のサーバー ステータス<br>(Overall Server Status)]<br>フィールド | <ul> <li>サーバの全体的なステータス。次のいずれかになります。</li> <li>• [Memory Test In Progress]: サーバは搭載されているメモリのセルフテストを実行しています。この状態は、通常、ブートプロセスの間に発生します。</li> </ul> |
|                                                     | • Good<br>• [Moderate Fault]<br>• [Severe Fault]                                                                                             |

| 名前                                        | 説明                                            |
|-------------------------------------------|-----------------------------------------------|
| [Temperature] フィールド                       | 温度ステータス。次のいずれかになります。                          |
|                                           | • Good                                        |
|                                           | • [Fault]                                     |
|                                           | • [Severe Fault]                              |
|                                           | このフィールドのリンクをクリックして、詳細な温度情報を<br>表示できます。        |
| [全体の DIMM ステータス<br>(Overall DIMM Status)] | メモリ モジュールの全体的なステータス。次のいずれかにな<br>ります。          |
| フィールド                                     | • Good                                        |
|                                           | • [Fault]                                     |
|                                           | • [Severe Fault]                              |
|                                           | このフィールドのリンクをクリックして、詳細なステータス<br>情報を表示できます。     |
| [Power Supplies] フィールド                    | 電源装置の全体的なステータス。次のいずれかになります。                   |
|                                           | • Good                                        |
|                                           | • [Fault]                                     |
|                                           | • [Severe Fault]                              |
|                                           | このフィールドのリンクをクリックして、詳細なステータス<br>情報を表示できます。     |
| [Fans] フィールド                              | 電源装置の全体的なステータス。次のいずれかになります。                   |
|                                           | • Good                                        |
|                                           | • [Fault]                                     |
|                                           | • [Severe Fault]                              |
|                                           | このフィールドのリンクをクリックして、詳細なステータス<br>情報を表示できます。     |
| [Locator LED] フィールド                       | ロケータ LED がオンかオフか。                             |
| [前面のロケータ LED(Front<br>Locator LED)] フィールド | シャーシ上の前面パネルのロケータ LED が点灯しているか、<br>消灯しているかどうか。 |
|                                           | (注) このオプションは一部のUCSCシリーズのサーバ<br>でのみ利用可能です。     |

| [ストレージ全体のステータス すべてのコントローラの全体的ステータス。次のいずれた<br>(Overall Storage Status)]<br>フィールド ・Good<br>・[Moderate Fault]<br>・[Severe Fault] | かに |
|----------------------------------------------------------------------------------------------------|----|

**ステップ6** [シャーシの概要(Chassis Summary)]ペインの[サーバ使用率(Server Utilization)]領域で、 次の情報を確認します。

| 名前                                             | 説明                                                                 |
|------------------------------------------------|--------------------------------------------------------------------|
| [全体の使用率(%) (Overall Utilization (%))]<br>フィールド | システムの CPU、メモリ、および IO(入出<br>力)の全体的な使用率をリアルタイムに表す<br>パーセンテージ。        |
| [CPU 使用率(%)(CPU Utilization (%))]<br>フィールド     | 使用可能なすべての CPU 上にあるシステムの<br>CPU またはコンピューティング システムの使<br>用率(パーセンテージ)。 |
| [メモリ使用率(%)(Memory Utilization (%))]<br>フィールド   | 使用可能なすべてのメモリ(DIMM)チャネ<br>ル上のシステム メモリ使用率(%)。                        |
| [IO 使用率(%)(IO Utilization (%))] フィー<br>ルド      | システムのIOリソース使用率のパーセンテー<br>ジ。                                        |

# シャーシ インベントリ

## 電源のプロパティの表示

- ステップ1 [ナビゲーション (Navigation)]ペインの[シャーシ (Chassis)]メニューをクリックします。
- ステップ2 [シャーシ (Chassis)]メニューで[インベントリ (Inventory)]をクリックします。
- **ステップ3** [Inventory] 作業ウィンドウで、[Power Supplies] タブをクリックし、各電源の次の情報を確認します。

| 名前               | 説明                       |
|------------------|--------------------------|
| [Device ID] カラム  | 電源装置ユニットの ID。            |
| [Status] カラム     | 電源装置のステータス。              |
| [Input] カラム      | 電源装置への入力(ワット単位)。         |
| [出力(Output)] カラム | 電源装置からの最大出力(ワット単位)。      |
| [FW Version] カラム | 電源装置のファームウェア バージョン。      |
| [Product ID] カラム | ベンダーによって割り当てられた電源の製品識別子。 |

## Cisco VIC アダプタのプロパティの表示

- ステップ1 [ナビゲーション (Navigation)]ペインの[シャーシ (Chassis)]メニューをクリックします。 ステップ2 [シャーシ (Chassis)]メニューで[インベントリ (Inventory)]をクリックします。
- **ステップ3** [Inventory] 作業ウィンドウで、[Cisco VIC Adapters] タブをクリックし、次の概要を確認します。

| 名前                      | 説明                                                                                                    |
|-------------------------|----------------------------------------------------------------------------------------------------|
| [Slot Number] カラム       | アダプタが装着されている PCI スロット。                                                                                                    |
| [Serial Number] カラム     | アダプタのシリアル番号。                                                                                                    |
| [Product ID] カラム        | アダプタの製品 ID。                                                                                                    |
| [Cisco IMC Enabled] カラム | アダプタで Cisco IMC を管理できるかどうか。この機能は、<br>設置されているアダプタのタイプと、その設定内容によって<br>異なります。詳細については、使用しているサーバ タイプに<br>対応するハードウェアインストレーションガイドを参照して<br>ください。 |
| [Description] カラム       | アダプタの説明。                                                                                                    |

### SAS エクスパンダのプロパティの表示

#### 始める前に

サーバーの電源をオンにする必要があります。そうしないと、プロパティが表示されません。

手順

**ステップ1** [ナビゲーション(Navigation)] ペインの [シャーシ(Chassis)] メニューをクリックします。

- ステップ2 [シャーシ (Chassis)]メニューで[インベントリ (Inventory)]をクリックします。
- ステップ3 [Inventory] 作業ウィンドウの [SAS Expander] タブをクリックし、次の情報を確認します。

| 名前                                   | 説明                                           |
|--------------------------------------|----------------------------------------------|
| [ID] カラム                             | エクスパンダの製品 ID。                                |
| [Name] カラム                           | エクスパンダの名前。                                   |
| [Firmware Version] カラム               | エクスパンダで使用されているファームウェアのバージョン。                 |
| [Secondary Firmware Version] カ<br>ラム | エクスパンダで使用されているセカンダリ ファームウェアの<br>バージョン。       |
| [Server Up Link Speed] カラム           | LSI RAID コントローラを使用した受信アップリンク速度。              |
|                                      | <ul><li>(注) 一部のCシリーズサーバでのみ有効になります。</li></ul> |

### SAS エクスパンダでの 6G または 12G 混合モードの有効化

このオプション(トグルボタン)を使用して、カードに対する6ギガバイトまたは12ギガバ イトの混合モード速度のサポートを有効または無効にすることができます。

(注) このオプションを使用できるのは一部の C シリーズ サーバーだけです。

- ステップ1 [ナビゲーション (Navigation)]ペインの[シャーシ (Chassis)]メニューをクリックします。
- ステップ2 [シャーシ (Chassis)] メニューで [インベントリ (Inventory)] をクリックします。
- ステップ3 [Inventory] 作業領域で、[SAS Expander] タブをクリックします。
- ステップ4 [SAS Expander] 作業領域で、[Enable 6G-12G Mixed Mode] をクリックします。

ステップ5 (任意) 機能を無効にするには、[Disable 6g-12G Mixed Mode] をクリックします。

## ストレージのプロパティの表示

### 始める前に

サーバーの電源をオンにする必要があります。そうしないと、プロパティが表示されません。

- ステップ1 [ナビゲーション (Navigation)]ペインの[シャーシ (Chassis)]メニューをクリックします。
- ステップ2 [シャーシ (Chassis)]メニューで [インベントリ (Inventory)]をクリックします。
- ステップ3 [Inventory] 作業ウィンドウの [Storage] タブをクリックし、次の情報を確認します。

| 名前                                                     | 説明                                            |
|--------------------------------------------------------|-----------------------------------------------|
| [コントローラ (Controller)]<br>フィールド                         | コントローラ ドライブが存在する PCIe スロット。                   |
| [PCIスロット(PCI Slot)]<br>フィールド                           | コントローラ ドライブが配置されている PCIe スロットの名<br>前。         |
| [製品名 (Product Name)]<br>フィールド                          | コントローラの名前。                                    |
| [シリアル番号(Serial<br>Number)] フィールド                       | ストレージコントローラのシリアル番号。                           |
| [ファームウェアパッケージビ<br>ルド (Firmware Package<br>Build)]フィールド | アクティブなファームウェア パッケージのバージョン番号。                  |
| [製品ID (Product ID)]フィー<br>ルド                           | コントローラの製品 ID。                                 |
| [バッテリのステータス<br>(Battery Status)] フィールド                 | バッテリのステータス。                                   |
| [キャッシュメモリサイズ<br>(Cache Memory Size)]フィー<br>ルド          | キャッシュ メモリのサイズ(MB 単位)。                         |
| [状況(Health)] フィールド                                     | The health of the controller firmware status. |

| 名前                  | 説明              |
|---------------------|-----------------|
| [詳細 (Details)]フィールド | コントローラの詳細へのリンク。 |

## ネットワーク アダプタのプロパティの表示

### 始める前に

サーバーの電源をオンにする必要があります。そうしないと、プロパティが表示されません。

#### 手順

ステップ1 [ナビゲーション (Navigation)]ペインの[シャーシ (Chassis)]メニューをクリックします。

- ステップ2 [シャーシ (Chassis)]メニューで [インベントリ (Inventory)]をクリックします。
- ステップ3 [Inventory] 作業ウィンドウの [Network Adapters] タブをクリックし、次の情報を確認します。

| 名前                                       | 説明                                           |
|------------------------------------------|----------------------------------------------|
| [スロット(Slot)] カラム                         | アダプタが装着されているスロット。                            |
| [製品名 (Product Name)]カラ<br>ム              | アダプタの製品名。                                    |
| [インターフェイス数(Number<br>of Interfaces)] カラム | アダプタのインターフェイス数。                              |
| External Ethernet Interfaces             | [ID]:外部イーサネットインターフェイスの ID。                   |
|                                          | [MAC Address]:外部イーサネットインターフェイスの MAC<br>アドレス。 |

### GPU インベントリの表示

GPU インベントリ オプションを使用できるのは一部の C シリーズ サーバーだけです。

#### 始める前に

サーバーの電源をオンにする必要があります。そうしないと、プロパティが表示されません。

手順

- ステップ1 [ナビゲーション (Navigation)]ペインの[シャーシ (Chassis)]メニューをクリックします。
- ステップ2 [シャーシ (Chassis)]メニューで [インベントリ (Inventory)]をクリックします。
- ステップ3 [インベントリ(Inventory)] 作業ウィンドウの [GPUインベントリ(GPU Inventory)] タブをク リックし、次の情報を確認します。

| 名前             | 説明                    |
|----------------|-----------------------|
| スロット           | GPU がインストールされているスロット。 |
| 製品名            | GPU の名前。              |
| Number of GPUs | スロットに存在する GPU の数。     |

## PCIスイッチ情報の表示

### 始める前に

サーバーの電源をオンにする必要があります。そうしないと、プロパティが表示されません。

- ステップ1 [ナビゲーション (Navigation)]ペインの[シャーシ (Chassis)]メニューをクリックします。
- ステップ2 [シャーシ (Chassis)]メニューで [インベントリ (Inventory)]をクリックします。
- ステップ3 [インベントリ(Inventory)]作業ウィンドウの[PCIスイッチ情報(PCI Switch Info)]タブをク リックし、次の情報を確認します。

| 名前                          | 説明                         |
|-----------------------------|----------------------------|
| [コントローラ(Controller)]<br>カラム | コントローラが装着されている PCI スロット。   |
| [Controller Type] 列         | スロットに装着されている PCI スイッチのタイプ。 |
| [製品名(Product Name)] 列       | PCI スイッチの名前。               |
| [製造元 (Manufacturer)]カラ<br>ム | PCI スイッチのベンダー。             |
| [ベンダーID(Vendor ID)] カ<br>ラム | ベンダーによって割り当てられたスイッチ ID。    |

| 名前                               | 説明                                 |
|----------------------------------|------------------------------------|
| [サブベンダーID(Sub Vendor<br>ID)] カラム | ベンダーによって割り当てられた2番目のスイッチ ID。        |
| [Device ID] カラム                  | ベンダーによって割り当てられたデバイス ID。            |
| [Sub Device ID] カラム              | ベンダーによって割り当てられているセカンダリ デバイス<br>ID。 |

翻訳について

このドキュメントは、米国シスコ発行ドキュメントの参考和訳です。リンク情報につきましては 、日本語版掲載時点で、英語版にアップデートがあり、リンク先のページが移動/変更されている 場合がありますことをご了承ください。あくまでも参考和訳となりますので、正式な内容につい ては米国サイトのドキュメントを参照ください。